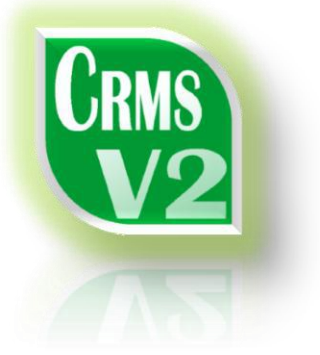

USER MANUAL

# Central Reporting & Management System -CRMS suite V2-

VER 1.0

(REVISION - 0)

**MASER ELECTRONICS PVT LTD** 

Mumbai, India

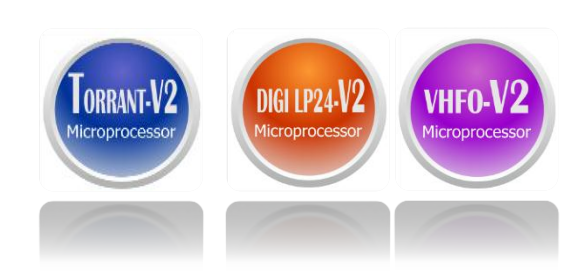

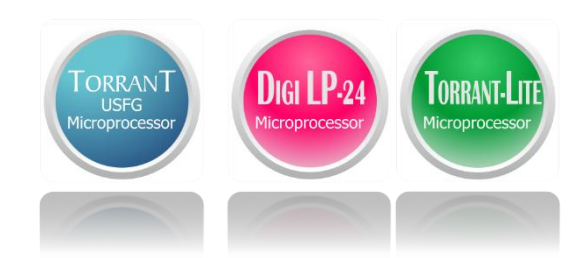

# CONTENTS

| INTRODUCTION:                                                                          | 3  |
|----------------------------------------------------------------------------------------|----|
| 1. SOFTWARE INSTALLATION:                                                              | 4  |
| (1-1) RUN SETUP                                                                        | 4  |
| (1-2) INSTALLATION SCREEN                                                              | 4  |
| (1-3) CHOOSE INSTALLATION DIRECTORY                                                    | 4  |
| (1-4) CONFIRM INSTALLATION                                                             | 5  |
| (1-6) LAUNCH PROGRAM                                                                   | 5  |
| 2. GUI - SNAPSHOT:                                                                     | 6  |
| 3. CONNECT DIALOG WINDOW:                                                              | 7  |
| (3-1) SET COMMUNICATION PORT (COM PORT)                                                | 7  |
| (3-2) CONNECT TO PORT                                                                  | 8  |
| (3-3) PING MACHINES                                                                    | 9  |
| 4. DASHBOARD PANEL OVERVIEW:                                                           | 10 |
| (4-1) NETWORK MACHINE TREE / NODES - PANEL                                             | 10 |
| (4-2) DASHBOARD DIALS: (SELECTED MACHINE ON NETWORK TREE)                              | 10 |
| (4-3) INFO – TAB: (SELECTED MACHINE ON NETWORK TREE)                                   | 11 |
| (4-4) TRANSDUCER / DRIVER TAB: (SELECTED MACHINE ON NETWORK TREE)                      | 11 |
| (4-5) PCB VIEW – TAB: (SELECTED MACHINE ON NETWORK TREE)                               | 12 |
| 5. ONLINE REPORTS PANEL:                                                               | 13 |
| (5-1) CONSOLIDATED PDF REPORT FOR ALL MACHINE ON NETWORK                               | 13 |
| (5-2) PDF REPORT FOR SELECTED MACHINE ON NETWORK                                       | 14 |
| (5-3) DISPLAY FULL PCB VIEW OF SELECTED MACHINE ON NETWORK                             | 15 |
| 6. SETUP PANEL:                                                                        | 16 |
| (6-1) SERVICE → SYSTEM DIALOG (NETWORK SETUP)                                          | 16 |
| (6-2) SERVICE → SET PARAMETERS DIALOG (REMOTE CONFIGURATION)                           | 17 |
| (6-3) SERVICE $\rightarrow$ SET SERVICE PASSWORD DIALOG (CHANGE PASSWORD)              | 17 |
| (6-4) CRMS → SCHEDULER SETUP (FOR AUTOMIZED REPORTING)                                 | 18 |
| (6-5) CRMS → REPORT SETUP (FOR SCHEDULED REPORTING)                                    | 18 |
| (6-6) CRMS $\rightarrow$ SET ADMIN PASSWORD DIALOG (CHANGE PASSWORD)                   | 19 |
| 7. CONNECT PANEL:                                                                      | 20 |
| 8. CRMS REPORTS: (GENERATED AUTOMATICALLY BY SCHEDULER)                                | 21 |
| 9. INVOKE VIRTUAL MACHINE BUTTON:                                                      | 22 |
| 10. VIRTUAL MACHINE:                                                                   | 23 |
| (10-1) VIRTUAL MACHINE $\rightarrow$ ADDING MACHINE TO PROJECT                         | 24 |
| (10-2) VIRTUAL MACHINE $\rightarrow$ MACHINE PARAMETER EDIT                            | 24 |
| (10-3) VIRTUAL MACHINE $\rightarrow$ DELETE VIRTUAL MACHINE                            | 25 |
| (10-4) VIRTUAL MACHINE $\rightarrow$ SAVE PROJECT                                      | 25 |
| (10-5) VIRTUAL MACHINE $\rightarrow$ RECALL PROJECT                                    | 26 |
| (10-6) VIRTUAL MACHINE $\rightarrow$ CLEAR PROJECT / DELETE ALL MACHINES               | 26 |
| (10-7) VIRTUAL MACHINE $\rightarrow$ ADD VIRTUAL MACHINES TO CRMS NETWORK              | 27 |
| (10-8) VIRTUAL MACHINE $\rightarrow$ TRIGGER REPORT GENERATION PING TO MIMIC SCHEDULER | 27 |
| 11. AUTO PING:                                                                         | 28 |
| USER NOTES:                                                                            | 29 |

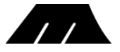

# **INTRODUCTION:**

The following pages will guide the user/operator how to install the software and introduce the various panels, buttons and basic operative functions/controls of the GUI (Graphical user interface).

Note: Certain features described here require service or administrative level passwords.

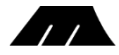

### **1. SOFTWARE INSTALLATION:**

**Note:** CRMS V2 requires *Microsoft .NET framework 4 client profile*. If it is not preinstalled setup will try to download from the Microsoft online repository.

If your PC is not connected to the internet install it using the Microsoft .NET framework 4 client profile setup on the setup CD-ROM.

 $\rightarrow$  Insert the installation disc into the CD-drive. Browse the drive to view the contents of the disc.

#### (1-1) RUN SETUP

 $\rightarrow$  Doulbe click 'setup.exe'. (or select and press 'enter')

#### (1-2) INSTALLATION SCREEN

 $\rightarrow$  Press 'Next' to proceed with the installation.

(1-3) CHOOSE INSTALLATION

 $\rightarrow$  Press 'Next' to proceed with default

Note: Browse to choose the installation

directory if you do not want the default

DIRECTORY

directory.

directory.

| Name                | Size     | Date modified  |
|---------------------|----------|----------------|
| 🐻 Crms Suite V2.msi | 8,380 KB | 16-Jan-14 8:54 |
| setup.exe           | 419 KB   | 16-Jan-14 8:54 |

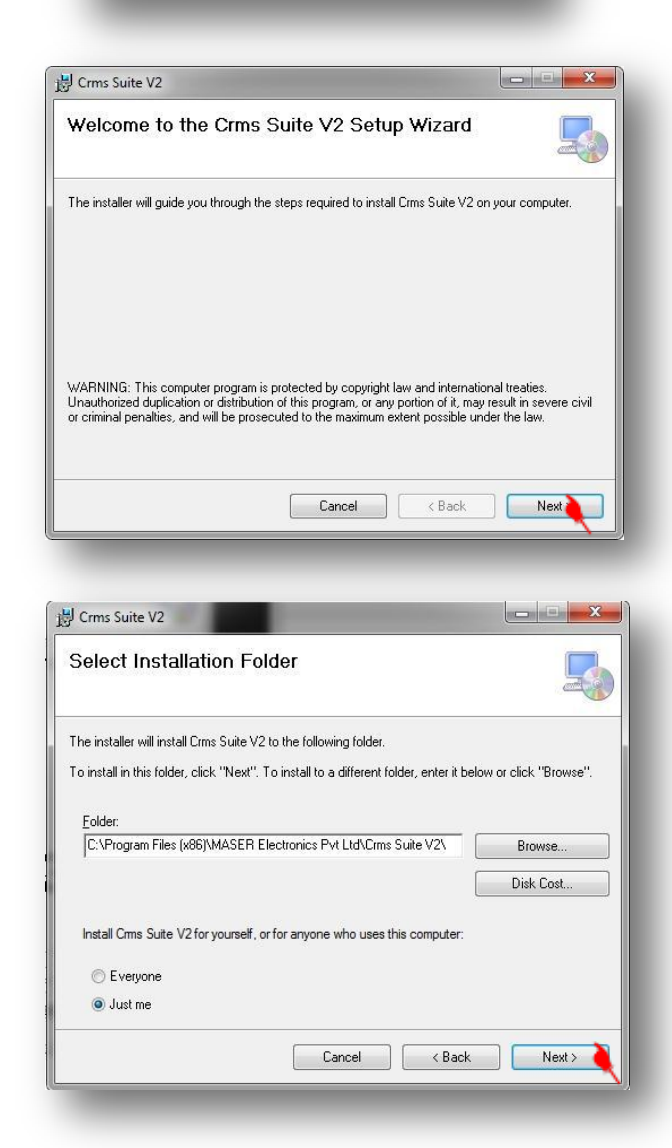

# 

# (1-4) CONFIRM INSTALLATION

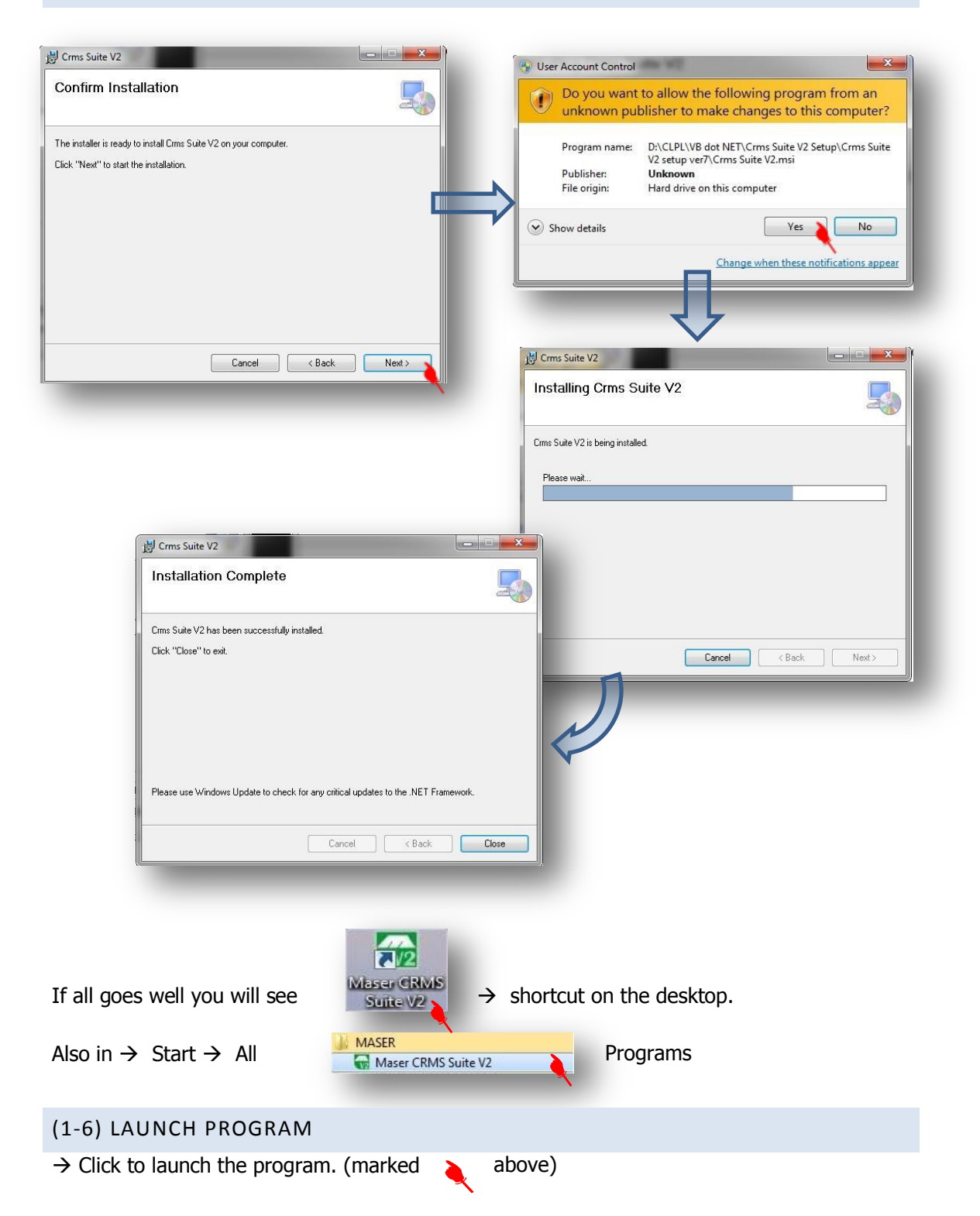

#### 2. GUI - SNAPSHOT: -14 9:41 F er CRMS Si PPM 38 47 10 29 Nodes Network Machine ID: MID-003 E Me TORRANT-V2 Root Network: Me Type - Controlle MID-000 (TORRANT) Wave Speed: 110 PPM Wave Density: 90 Freqs MID-001 (OFFLINE) Current Band: 'A'- 20 to 50KHz ORRANT-V2 Current Mode: 'Auto' MID-002 (DIGI LP-24) Band A(mins): 5 Mins Band B(mins): 9 Mins croproces Band C(mins): 8 Mins MID-004 (DIGI LP24-V2) Band D(mins): 3 Mins Band E(mins): 7 Mins MID-005 (VHFO-V2) ОК.. 🗸 Total Transducers: 20 Faulty Tansducers: 0 Info PCB view Reports Setup Connect Selected PCB View Q All Connect Service CRMS 04 February, 2014 12:00 AM . Last Network Repor onnection Mode: (Virtual)

Info / Transducers / PCB view Band time dials for selected tabs Selected machine info Machine network tree view Current band dial for selected Report panel machine Last/Next network report date Density dial for selected machine scroll Dashboard and buttons user System and CRMS setting panel selectable colors/themes Network Connection status Speed (PPM) dial for selected (Offline / online / virtual) machine Network connection Frequency animation for selected machine parameters

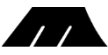

# 3. CONNECT DIALOG WINDOW:

 $\rightarrow$  Once the application is launched the connect dialog will appear along with the main application window.

Note: If there is no activity associated with the connection dialog for 10 (default) seconds the application will try to connect to the default/last successful port setting.

| Connect | Settinas       |          |
|---------|----------------|----------|
| Port    | COM14          | -        |
| Baud    | COM14<br>COM22 |          |
| [       | 2 M.4          |          |
|         |                |          |
|         | Connect        | <b>N</b> |
|         |                |          |

(3-1) SET COMMUNICATION PORT (COM PORT)

 $\rightarrow$  Change port setting (marked ) associated with.

Note: To find out which port number CRS/BMS hardware is connected to- $\rightarrow$ Right click 'My computer icon'  $\rightarrow$ Click 'Properties'  $\rightarrow$ System Properties Dialog will pop up.

 $\rightarrow$  Choose 'Hardware' tab  $\rightarrow$  Click 'Device Manager'

Device Manager dialog should pop up.

Expand the Port (COM & LPT) tree as shown below.

| e Acti | on View Help                      |
|--------|-----------------------------------|
|        | T   🖸   🛛 🖬   💐 🗎 🙀 🖧             |
| Þ.B    | Mice and other pointing devices   |
| Þ .    | Monitors                          |
| Þ 📭    | Network adapters                  |
| 17     | Ports (COM & LPT)                 |
| 1.0    | TUSB Serial Port (COM15)          |
|        | Processors                        |
| D.     | Sound, video and game controllers |

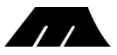

# (3-2) CONNECT TO PORT

 $\rightarrow$  Now press 'Connect' button to establish a connection.

-If the connection is successful the Connect window will automatically close.

-The system tray icon and taskbar of the main application window will go 'green' from 'red' as shown below.

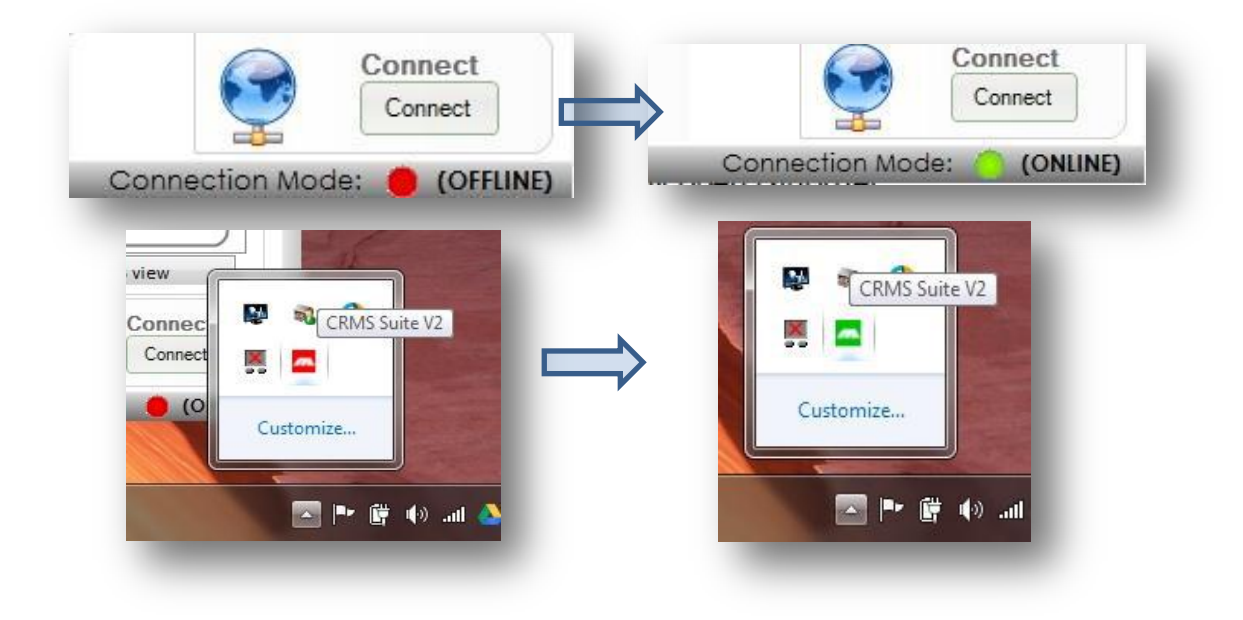

Note:

- In case the chosen port does not exist or is already open (another application is using the port) an error notification will pop up.
- Make sure the chosen port is the one the CRS/BMS hardware is connected.
- In case of a USB to Serial converter, changing the USB port may also change the serial port number.

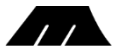

# (3-3) PING MACHINES

 $\rightarrow$  Once the selected port is opened the application queries each and every machine within the range. Depending upon the response the network machine list is populated. See below.

|                        |             | N<br>C                                | 1acID                      |
|------------------------|-------------|---------------------------------------|----------------------------|
| etwork:                | Nodes:      | 0                                     | Show Virtual Machine setup |
| E Me                   | Model -     | Machine ID: MID<br>Root Network: Me   | 805                        |
| MD-000 (TORRANT-V2)    | Type-       | Wave Speed: - PP                      | WA                         |
| MID-001 (DIGI LP24-V2) |             | Wave Density + F<br>Current Bond - N  | Pratps.<br>Hig             |
| MID-002 (VHFO-V2)      |             | Current Mode -                        |                            |
| MID-003 (TORRANT-V2)   |             | Band Almins) N<br>Band Bimins) N      | dins.                      |
|                        |             | Band O(mins): 5<br>Band D(mins): 5    | dins.                      |
|                        |             | Bend Elmins) - N                      | tins.                      |
| MID-005 (OFFLINE)      | Offline)    | Total Transducers<br>Faulty Tansducer | -                          |
| - 70 - F               | linfo       | Transducers                           | PCB view                   |
| Reports                | Setup       |                                       | Connect                    |
| All Selected PC8 Vie   | Service CRM | S                                     | Connect                    |

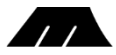

# 4. DASHBOARD PANEL OVERVIEW:

 $\rightarrow$  Panels within the main application (see GUI-Snapshot) window are described below.

(4-1) NETWORK MACHINE TREE / NODES - PANEL

ightarrow This panel shows the tree view of all individual machines on the network. Also indicates

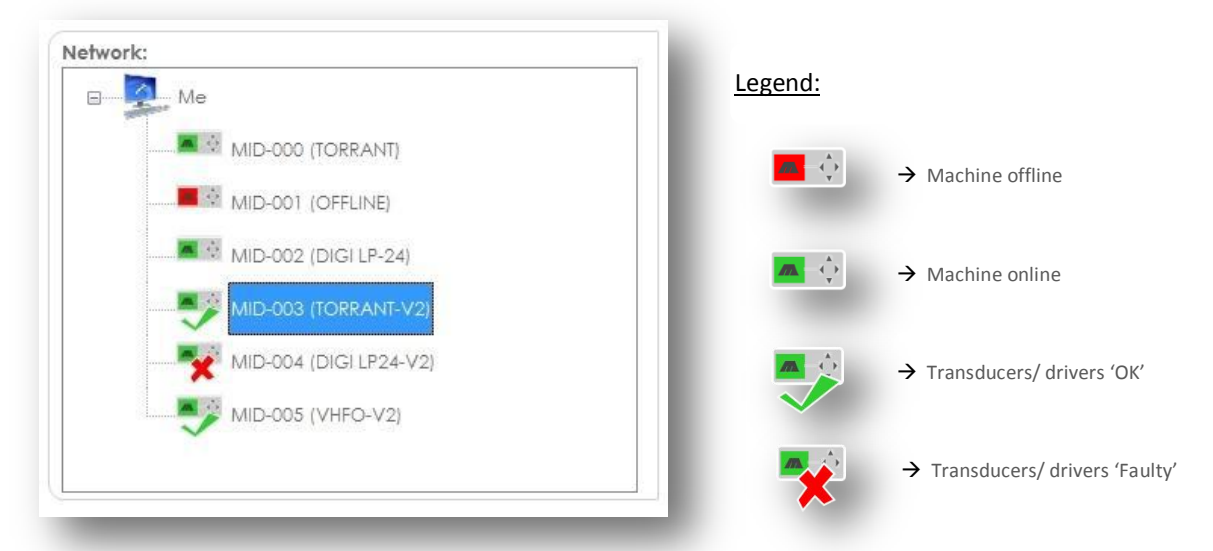

the online/offline status, health status of each machine.

 $\rightarrow$  Selecting a machine on the network tree (by clicking a machine within the tree) displays the selected machine details on the dials dashboard / info / transducer / pcb view depending on the tab chosen.

### (4-2) DASHBOARD DIALS: (SELECTED MACHINE ON NETWORK TREE)

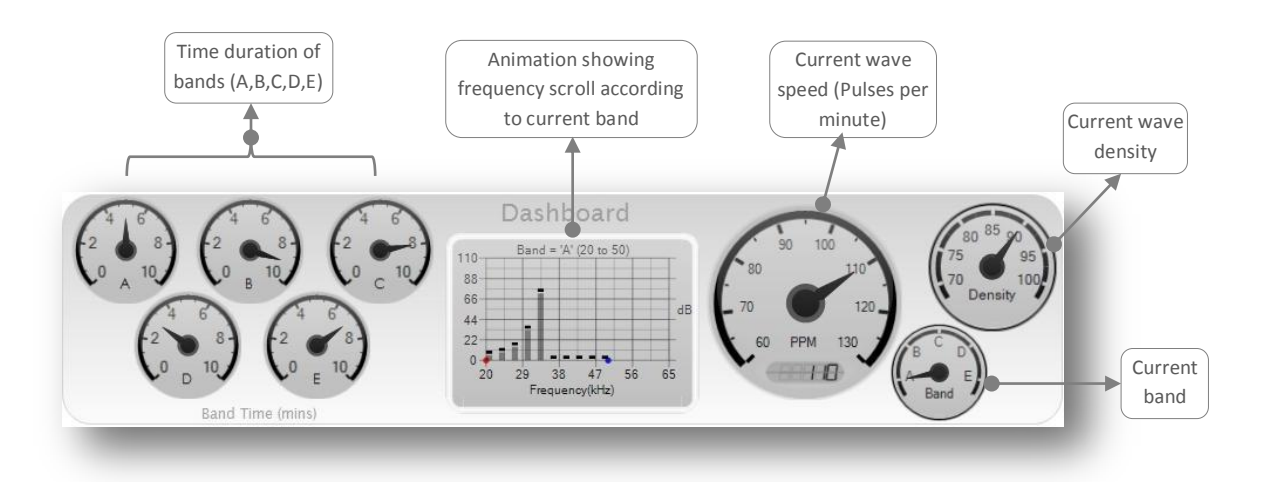

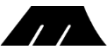

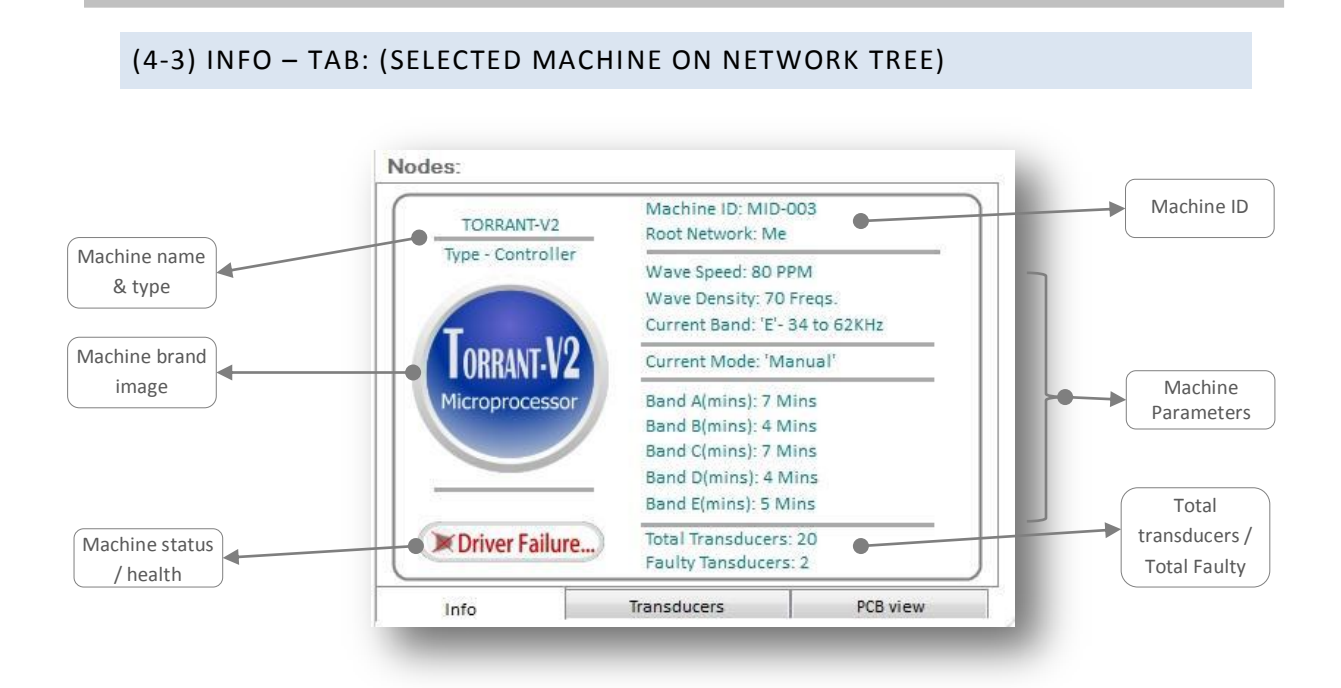

(4-4) TRANSDUCER / DRIVER TAB: (SELECTED MACHINE ON NETWORK TREE)

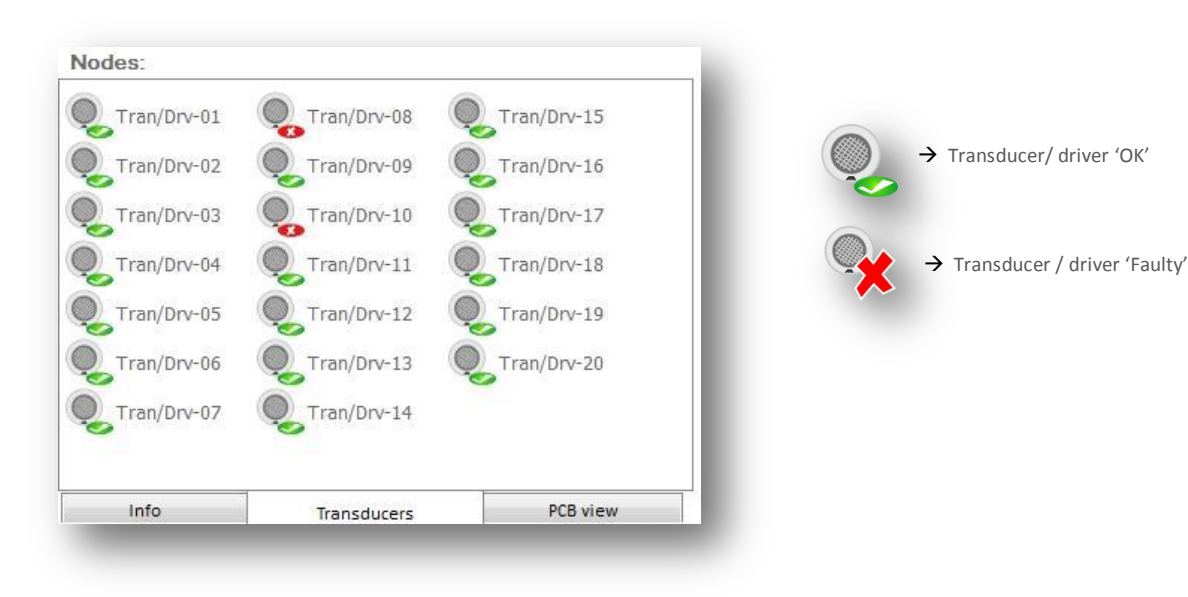

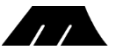

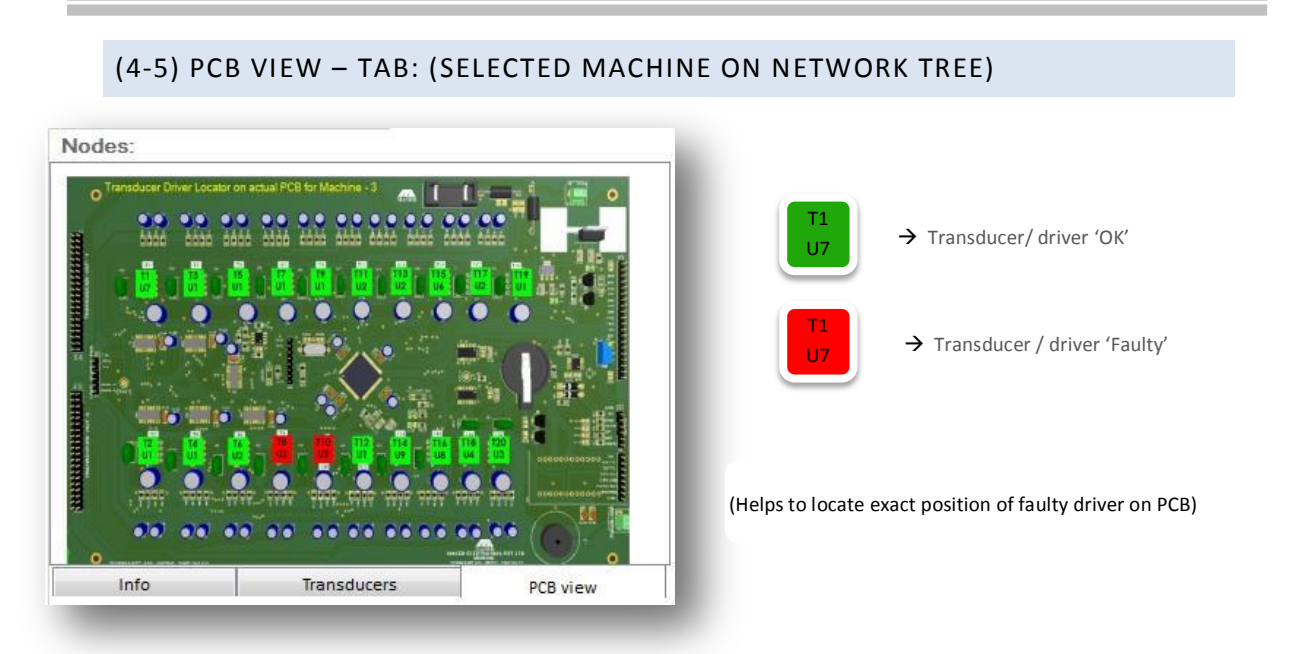

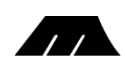

# 5. ONLINE REPORTS PANEL:

Note: Gives updated report if network / machine is pinged.

(5-1) CONSOLIDATED PDF REPORT FOR ALL MACHINE ON NETWORK

|            | <b>7</b>      |                |                 |                       |                   |                  |                   | Date: 18-2-2   |
|------------|---------------|----------------|-----------------|-----------------------|-------------------|------------------|-------------------|----------------|
| CRM        | SUITE-V2      |                | Consolida       | ated Report - (M      | ID-000 to MID     | -005)            |                   | Time: 08:09:59 |
| Clie       | ant:          |                |                 | Client Site           | 91                |                  |                   |                |
| La         | <b>G</b> 0    | Name: ent      | er name         | Address: en           | ter address       |                  |                   |                |
|            |               |                |                 |                       |                   | Netw             | ork:              |                |
|            |               |                |                 |                       |                   |                  | 1                 | PC Name:       |
| -          |               |                |                 |                       |                   |                  |                   | SOHLAPI        |
| Sr.<br>No. | Machine<br>ID | Link<br>Status | Product<br>Icon | Product<br>Name       | He alth<br>Status | Total<br>Drivers | Faulty<br>Drivers | PCB<br>Thumb   |
| 1          | MID-000       | 😑 Online       | TORRANT-V2      | TORRANT-V2<br>(022)   | 🗸 ок              | 20               | 0                 |                |
| 2          | MID-001       | 😑 Online       | Dia 1924-V2     | DIGI LP24-V2<br>(031) | 🛹 ок              | 1                | 0                 |                |
| 3          | MID-002       | Online         | MIFO-V2         | VHFO-V2<br>(060)      | 🗸 ок.             | 1                | 0                 |                |
| 4          | MID-003       | 😑 Online       | TORRANT-V2      | TORRANT-V2<br>(022)   | Driver Failure    | 20               | 2                 |                |
| 5          | MID-004       | Online         | Dist LP24-V2    | DIGI LP24-V2<br>(031) | 🗸 ок.             | 1                | 0                 |                |
| 8          | MID-005       | Online         | VHFO-V2         | VHFO-V2               | 🗸 ок              | 1                | 0                 |                |

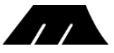

#### (5-2) PDF REPORT FOR SELECTED MACHINE ON NETWORK Reports dies AII Selected PCB View Date: 18-2-2014 ..... Machine Report - MID - 003 Time: 08:28:50 PM CRMS SUITE-V2 Client Site: Client: Address: enter address Name: enter name Product Info: Link Activity: Network: Status: Online... OFRINT-V2 Name: TORRANT-V2 UID: 022 PC Name: SOHLAPI Health Check: Status: Driver Failure. Transducer Health: Driver PCB View Τ1 1 T11 1 A 1 1 1 Τ2 T12 1 J Τ3 T13 1 1 T4 T14 J J **T**5 T15 - 003 Τ6 T16 1 T7 T17 PCB - MID -1 Τ8 × T18 J Τ9 T19 × J T10 T20 Total Transducers / Drivers = 20 Faulty Transducers / Drivers = 2 00 .... 00 .... 00 00 Wave Parameters: Wave Speed: 80 PPM Wave Density: 70 Freqs Band 'A' Time: 7 Mins Band 'B' Time: 4 Mins Band 'C' Time: 7 Mins Band 'D' Time: 4 Mins Band 'E' Time: 5 Mins 'E' (34 to 62KHz) Current band: 'Manual' Current mode: Copyright 2013 Maser Electronics (P) Ltd. Helpline :- +91-22-4111 0000 Email :- support@maserindia.com website: www.maserindia.com

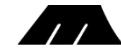

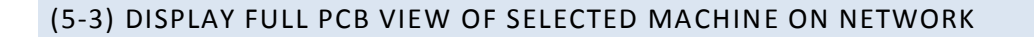

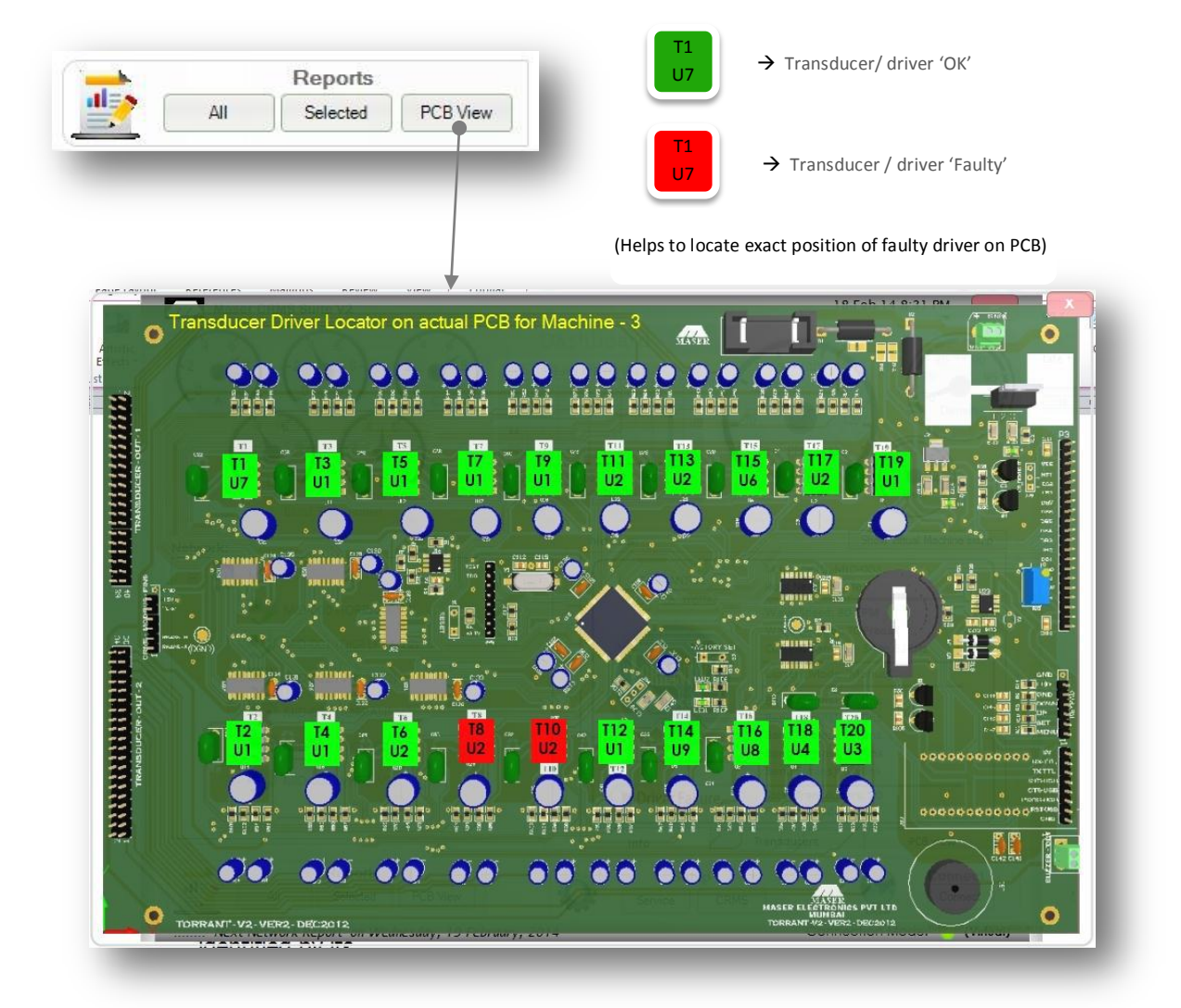

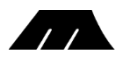

# 6. SETUP PANEL:

 $\rightarrow$  This panel is used to access other configuration windows.

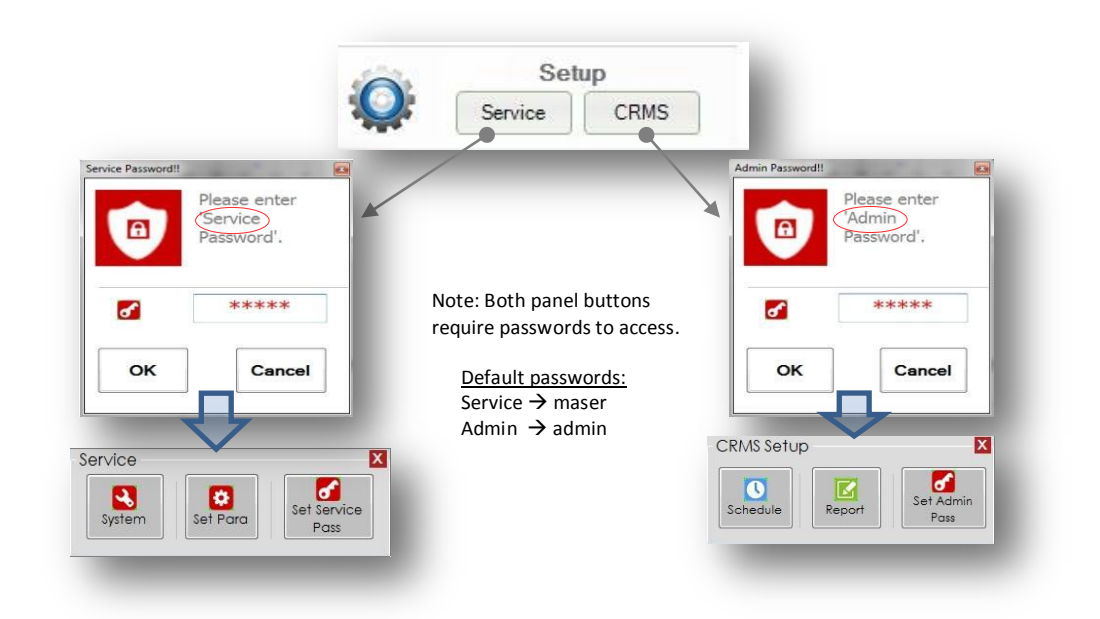

#### (6-1) SERVICE $\rightarrow$ SYSTEM DIALOG (NETWORK SETUP)

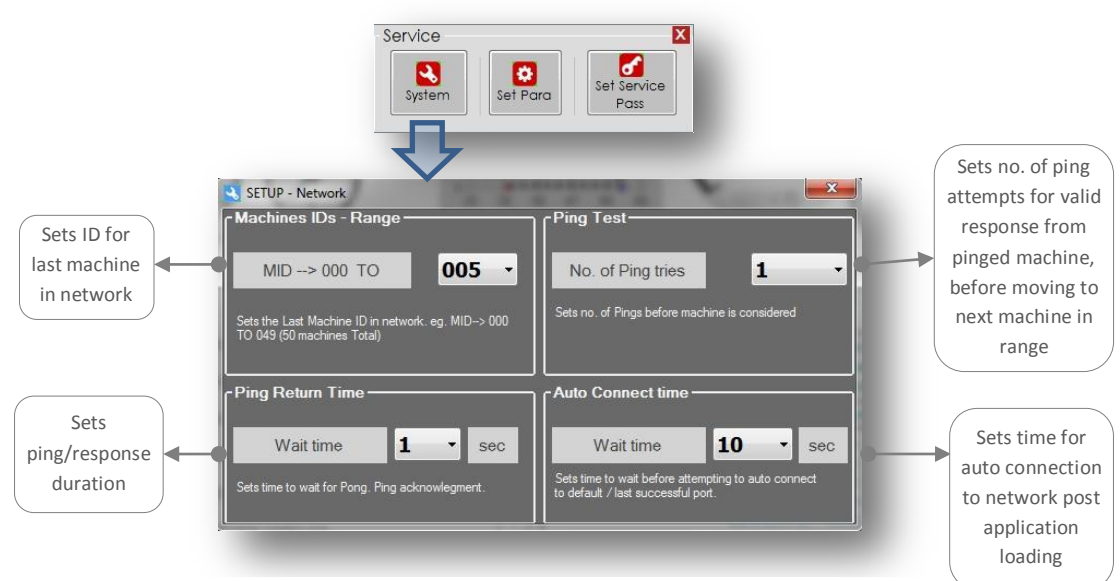

Note: setting higher ping wait times and ping attempts will slow down overall pinging.

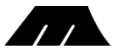

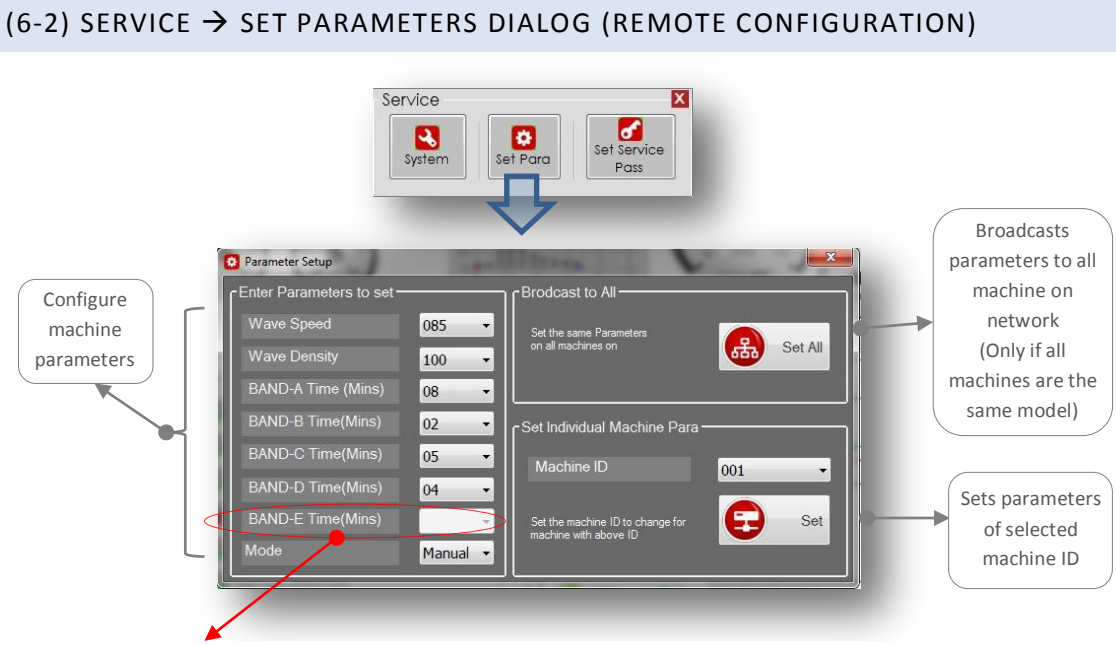

Note: Parameters are model dependent. Unavailable parameters will show greyed out.

### (6-3) SERVICE $\rightarrow$ SET SERVICE PASSWORD DIALOG (CHANGE PASSWORD)

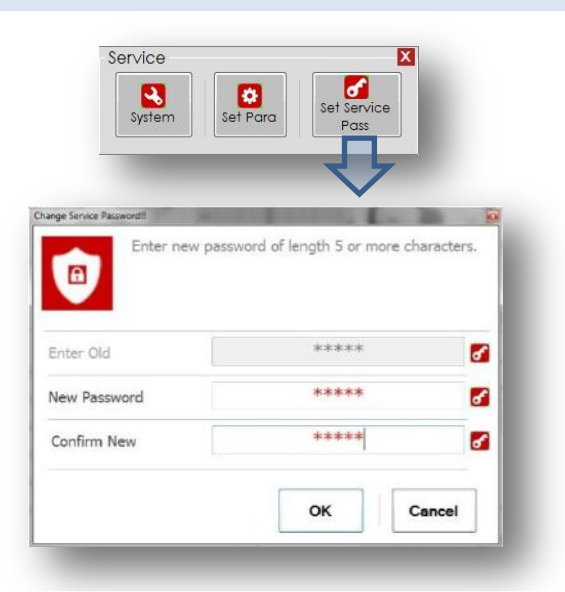

Note: This changes the default service password 'maser' to new password

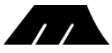

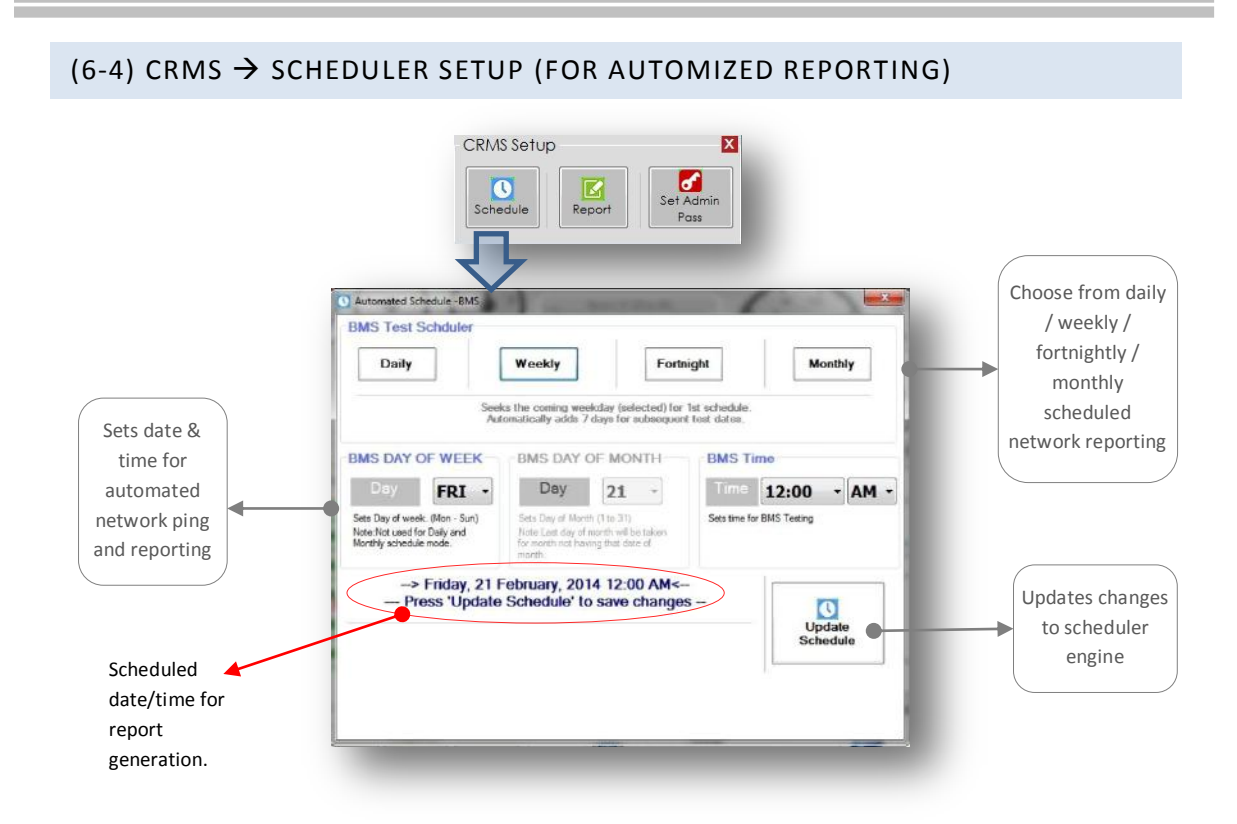

#### (6-5) CRMS $\rightarrow$ REPORT SETUP (FOR SCHEDULED REPORTING)

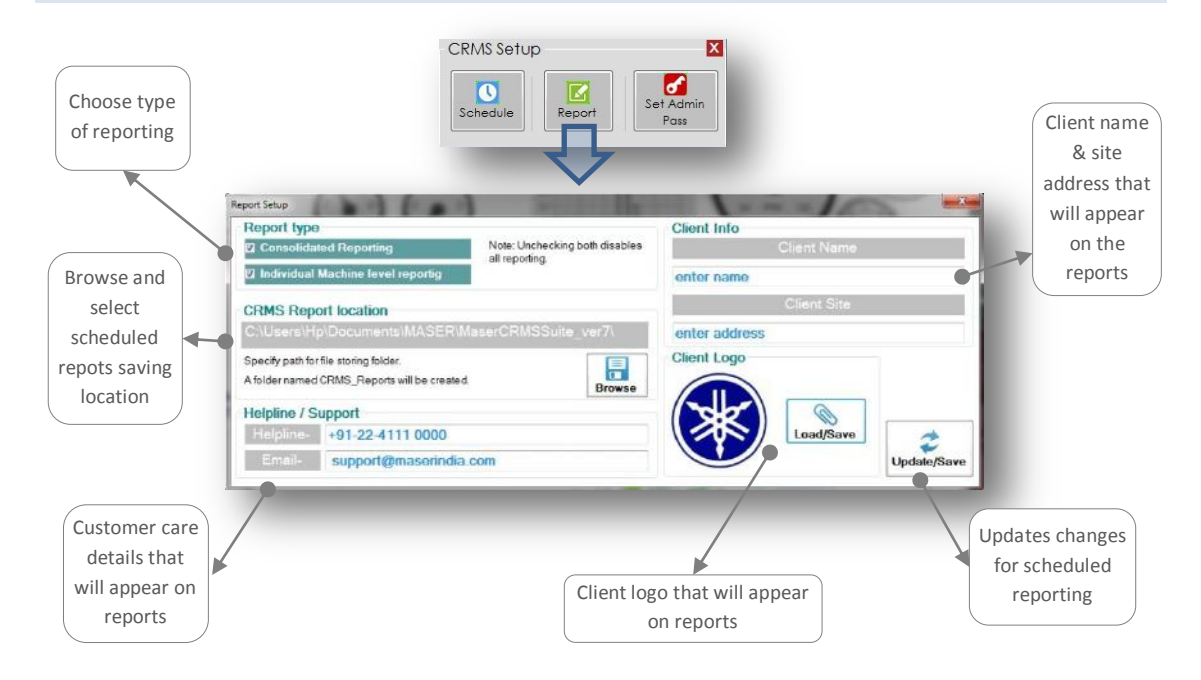

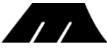

| Schedu                 | le Report       | Set Adm<br>Pass       | in            |      |
|------------------------|-----------------|-----------------------|---------------|------|
| nge Admin Password!!   | -               |                       |               |      |
| Enter n                | new password of | length 5 or r         | nore characte | ers. |
| Enter Old              | new password of | length 5 or r<br>**** | nore characte | ers. |
| Enter Old New Password | new password of | *****<br>*****        | nore characte | ers. |

# (6-6) CRMS $\rightarrow$ SET ADMIN PASSWORD DIALOG (CHANGE PASSWORD)

Note: This changes the default admin password 'admin' to new password

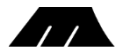

# 7. CONNECT PANEL:

 $\rightarrow$  Pops up the connect dialog window, if cancelled without connecting earlier.

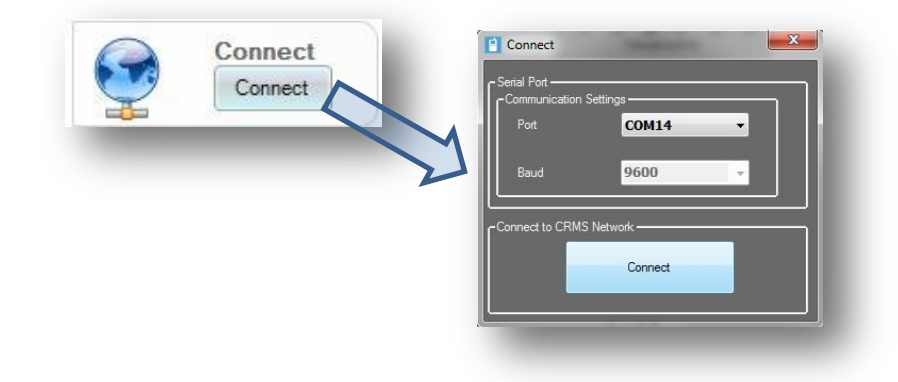

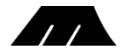

# 8. CRMS REPORTS: (GENERATED AUTOMATICALLY BY SCHEDULER)

 $\rightarrow$  Two types of report formats are available. (Refer sec- 6-5 Report Setup)

 $\rightarrow$  Below shown is a typical CRMS folder

 $\rightarrow$  Marked in red is the consolidated folder which contains all the consolidated reports.

 $\rightarrow$  Marked in blue is a individual machine folder MID-3. It contains all the individual PDF report files.

 $\rightarrow$ Newer files have incremental order

Example-REPORT-ALL-0.pdf, REPORT-ALL-1.pdf

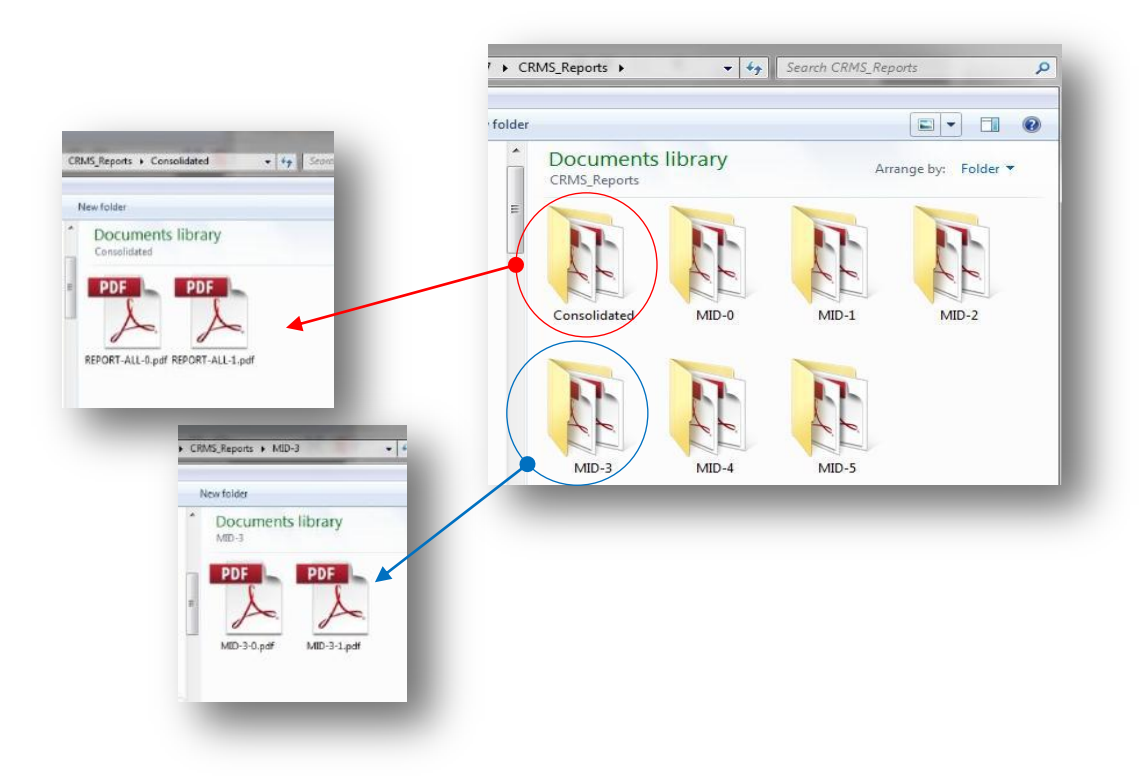

Note: See section 5-2 & 5-3 for generated reports snapshot.

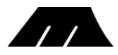

# 9. INVOKE VIRTUAL MACHINE BUTTON:

 $\rightarrow$  Entering the virtual machine password in the service password dialog enables the 'virtual machine setup' button.

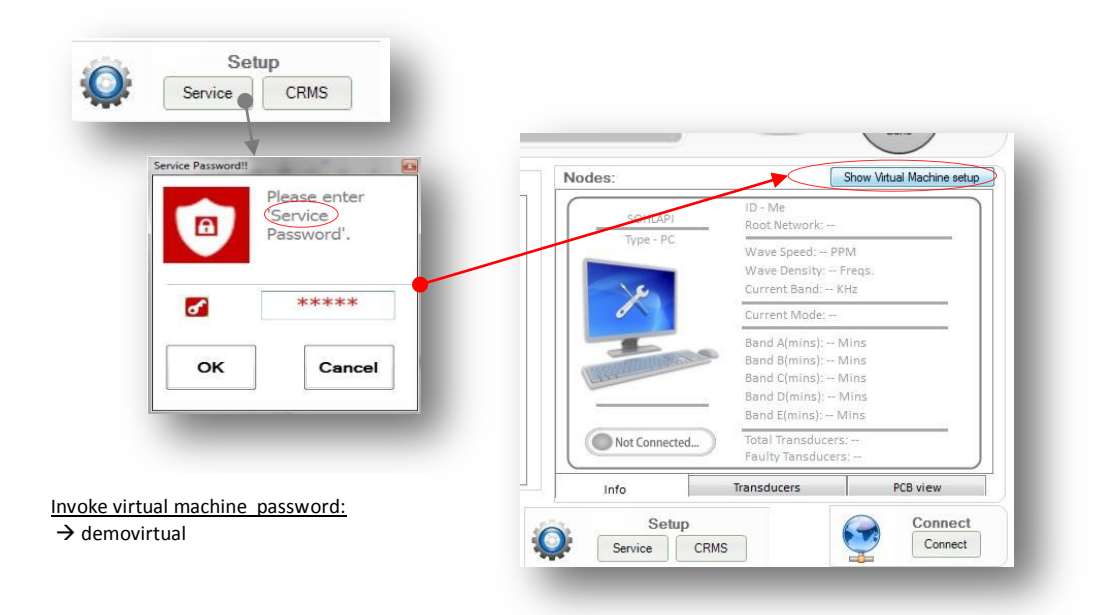

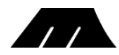

# **10. VIRTUAL MACHINE:**

 $\rightarrow$  The virtual machine set up allows user to simulate hardware functionality across various models. This is helpful for displaying / testing software functionality without actually connecting to a physical network or requiring actual machines.

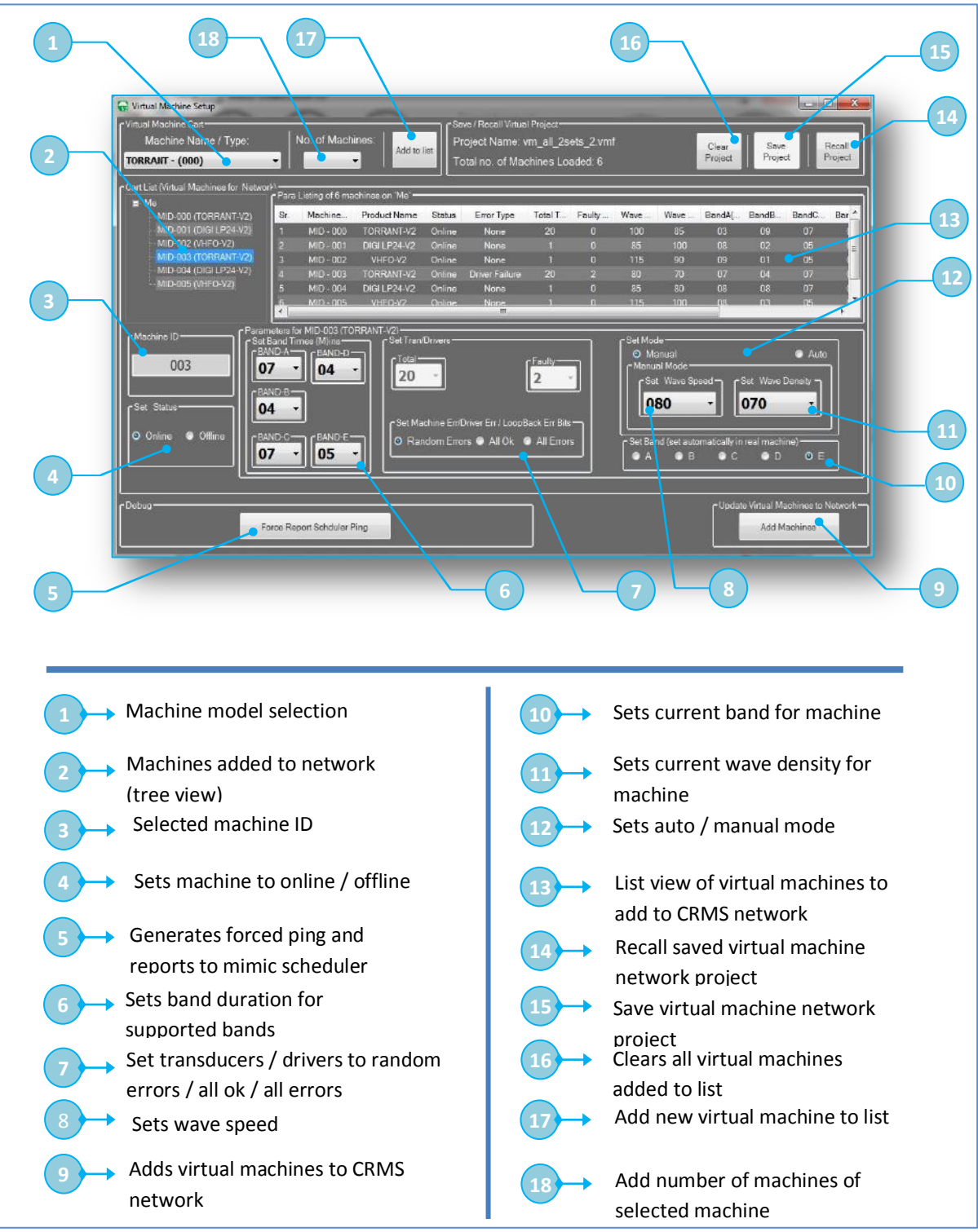

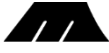

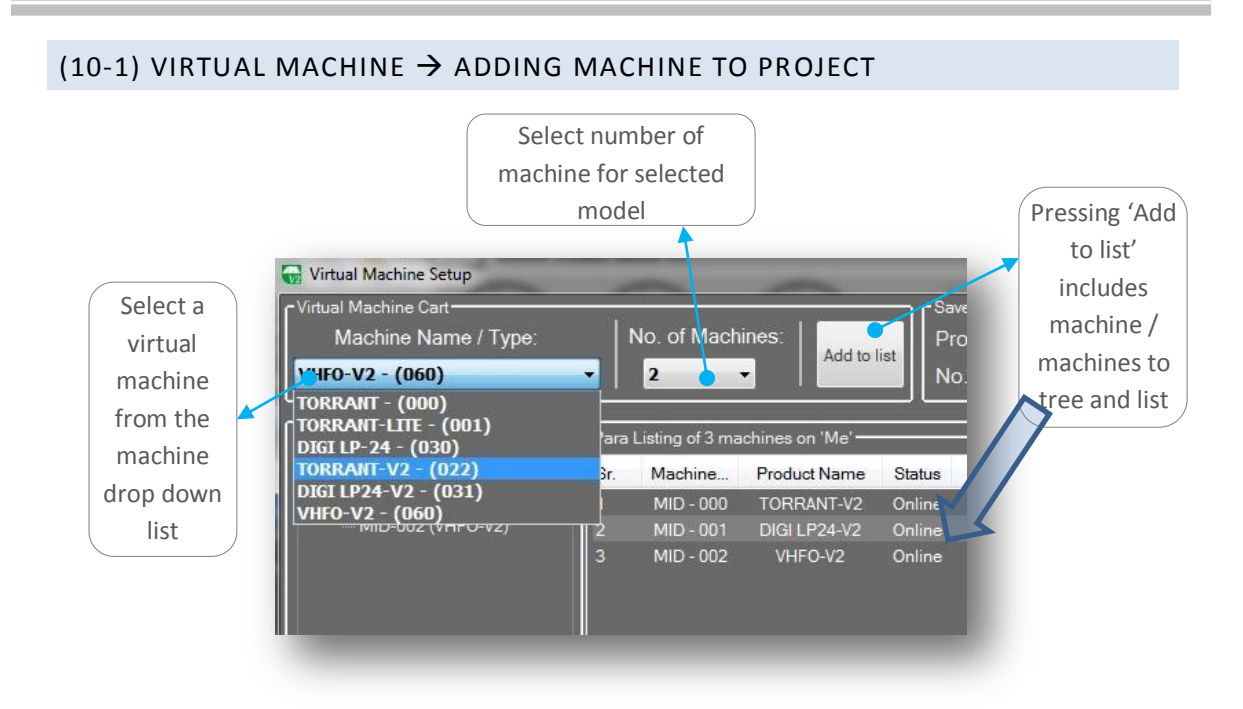

### (10-2) VIRTUAL MACHINE $\rightarrow$ MACHINE PARAMETER EDIT

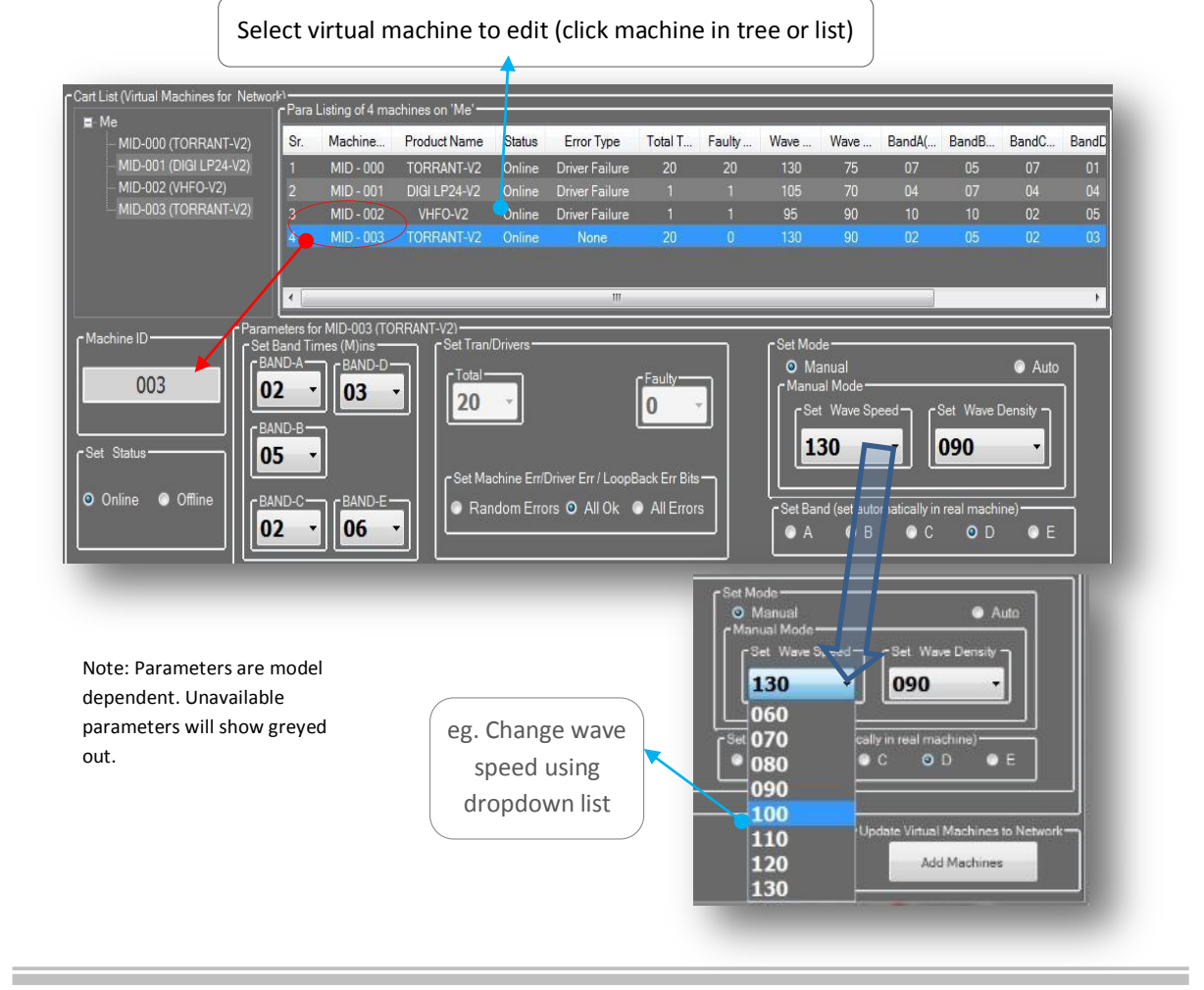

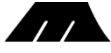

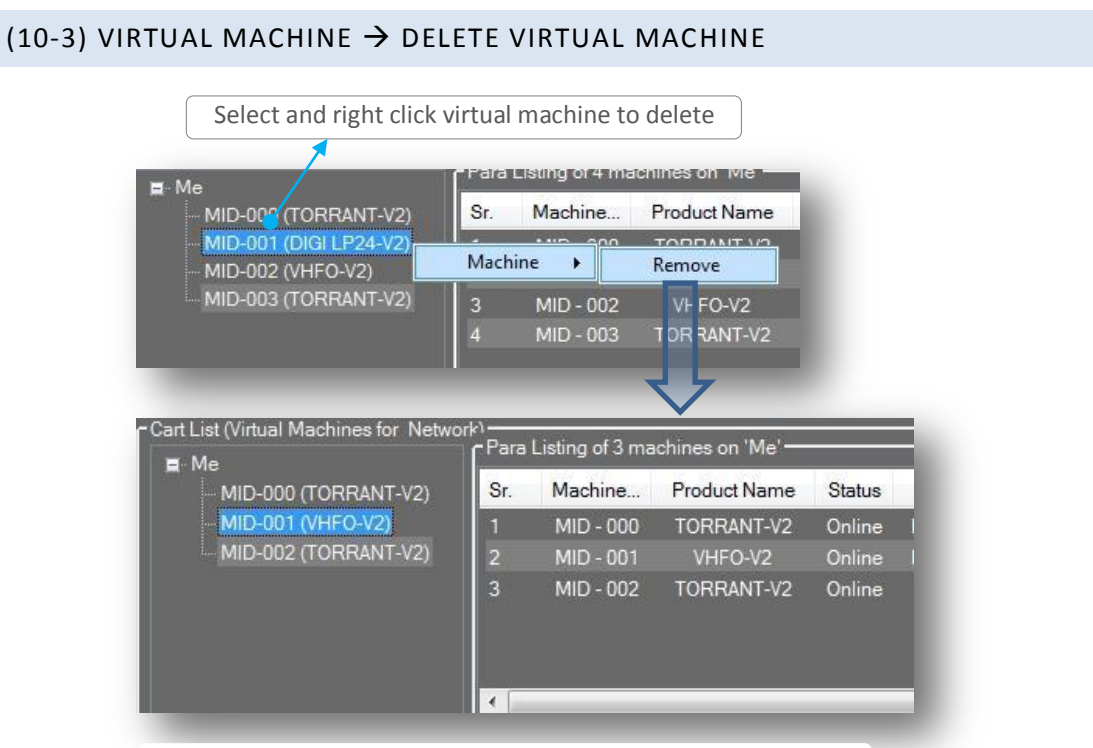

Note: eg. MID-001 (DIGI LP24-V2) is deleted.

# (10-4) VIRTUAL MACHINE $\rightarrow$ SAVE PROJECT

| Press to pop up say                                                                                                    | ve dialog                                    |
|----------------------------------------------------------------------------------------------------|----------------------------------------------|
| to list<br>No. of machines:                                                                                                    | Clear Save Recall<br>Project Project Project |
| Save Virtual Machine Project file                                                                                                    | ie 🗸 47 Sear IV rual Machine 🔎               |
| Organize  New folder Macromedia MASER VI and V VI and V V | 2 all.vmf<br>Isets.2.vm                      |
| File name: virtual project Save as type: Virtual Machine Project file (*.vmf)                                                                                                    |                                              |
| ) Hide Folders                                                                                                    | Save Cancel                                  |
| Note: Saved projects can be reloaded using re                                                                                                    | ecall project.                               |

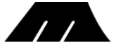

| (10-5) VIRTUAL MACHINE $\rightarrow$ RECALL PROJECT                                                                                                    |
|----------------------------------------------------------------------------------------------------|
| Press to recall virtual project                                                                                                    |
| No. of Machines:     Add to list     Project Name: virtual project1.vmf     Clear     Save     Recall       1     -     -     -     -     -     -     -     -                                                                                                    |
| Para Listing of 3 machines on 'Me' 😨 Select Virtual Machine Project file                                                                                                    |
| Sr. Machine Product Nam                                                                                                    |
| Organize  New folder     Organize  New folder     Identities     IfanView     IfanView     IfanView     IfanView     IfanView     IfanView     IfanView     IfanView     IfanView     IfanView     IfanView     IfanView     IfanView     IfanView     IfanView     IfanView     IfanView     IfanView     IfanView     IfanView     IfanView   IfanView   IfanView <t< td=""></t<> |
|                                                                                                    |
| Virtual<br>machines<br>recalled                                                                                                    |
| Sr.         Machines on 'Me'           Sr.         Machines on 'Me'           Sr.         Machines on 'Me'           Sr.         Machines on 'Me'           Sr.         Machines on 'Me'           Sr.         Machines on 'Me'           Sr.         Machines on 'Me'           Sr.         Machines on 'Me'           Sr.         Machines on 'Me'           Sr.         Machines on 'Me'           Sr.         Machines on 'Me'           Sr.         MiD-000 TORRANT-V2 Online Driver Failure 20 20 130 75 7 05 07 01           2         MID-001 VHFO-V2 Online Driver Failure 1 1 95 90 10 10 02 05           3         MID-002 TORRANT-V2 Online None 20 0 130 90 02 05 02 03                                                                                      |
|                                                                                                    |

### (10-6) VIRTUAL MACHINE $\rightarrow$ CLEAR PROJECT / DELETE ALL MACHINES

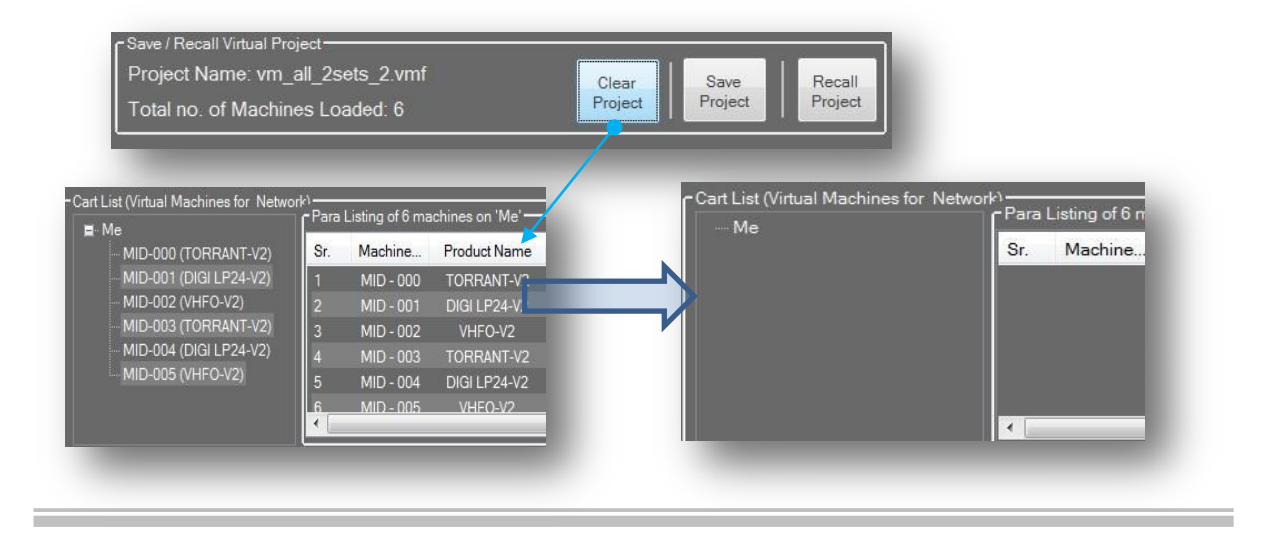

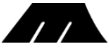

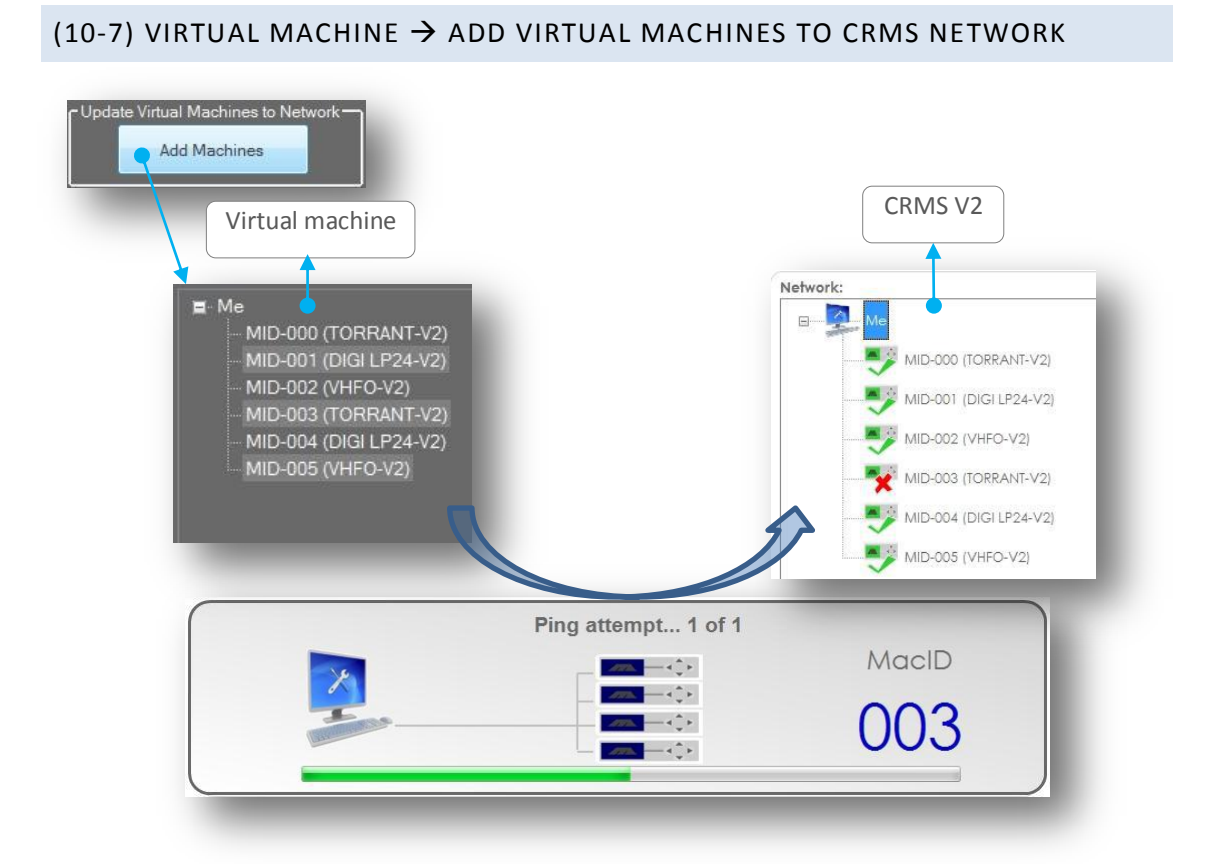

# (10-8) VIRTUAL MACHINE $\rightarrow$ TRIGGER REPORT GENERATION PING TO MIMIC SCHEDULER

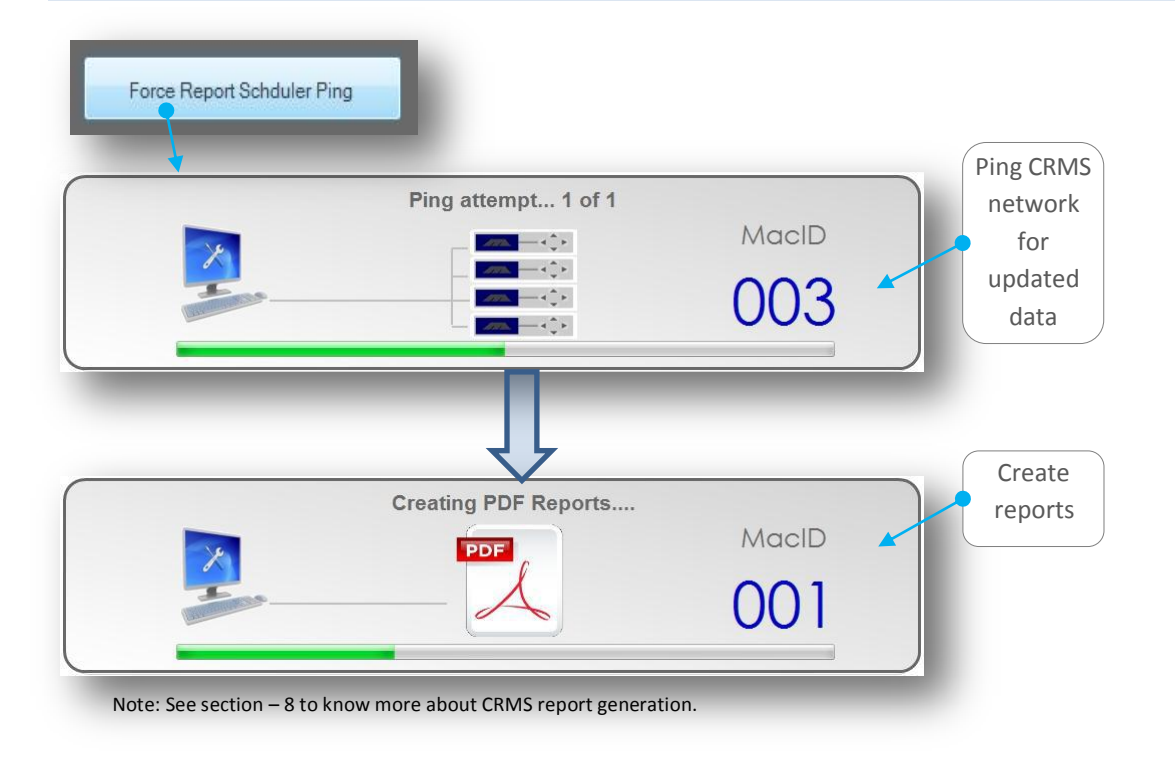

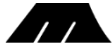

# 11. AUTO PING:

 $\rightarrow$  The CRMS network is auto pinged every half an hour to update machine status / health and currently running parameters.

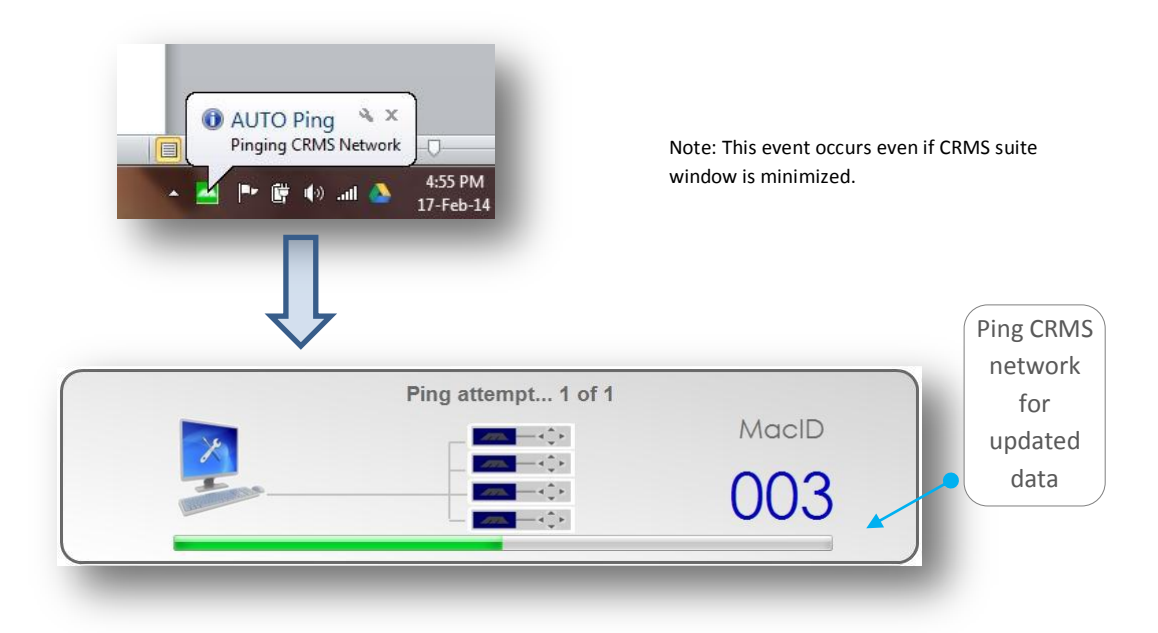

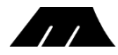

USER NOTES:

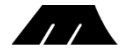